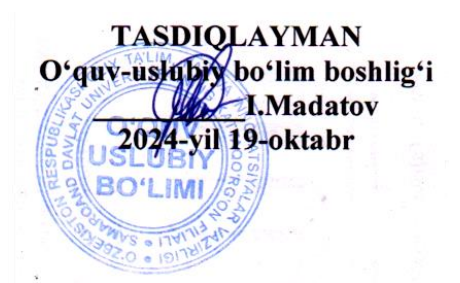

## Samarqand davlat universitetining Kattaqoʻrgʻon filiali Aniq va tabiiy fanlar fakulteti 4-bosqich Axborot tizimlari va texnologiyalari yoʻnalishi talabalariga 7-semestr uchun « Kompyuter grafikasi va animatsiyasi » fanidan yakuniy nazorat savollari

| N⁰ | Savolning<br>qiyinlik<br>darajasi | Savol matni                                                     |
|----|-----------------------------------|-----------------------------------------------------------------|
| 1  | 2                                 | Adobe Photoshop dasturidan foydalanib yuqoridagi logoni yasang. |
| 2  | 2                                 | Adobe Photoshop dasturidan foydalanib yuqoridagi logoni yasang. |

Imtihon shakli: amaliy

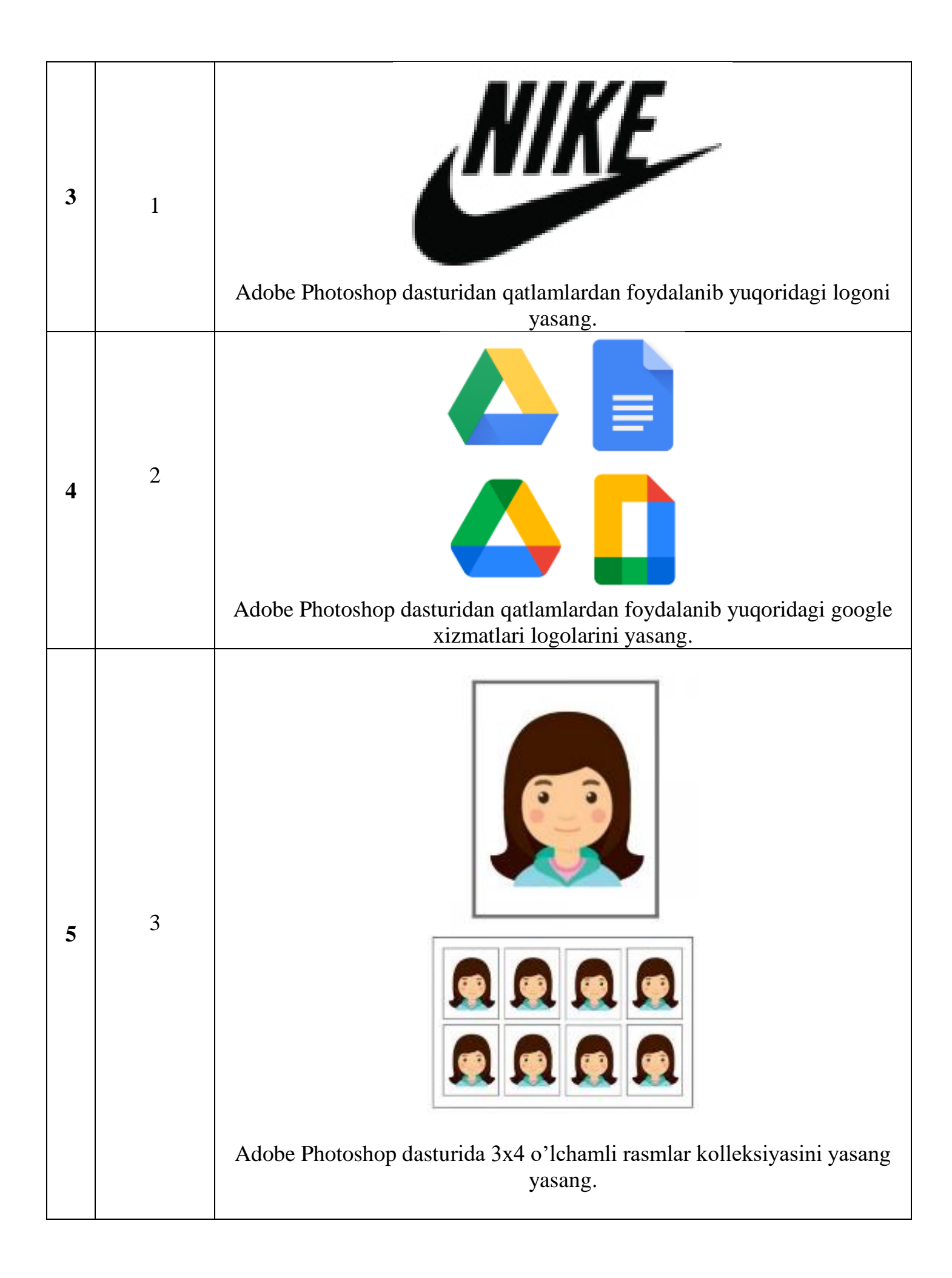

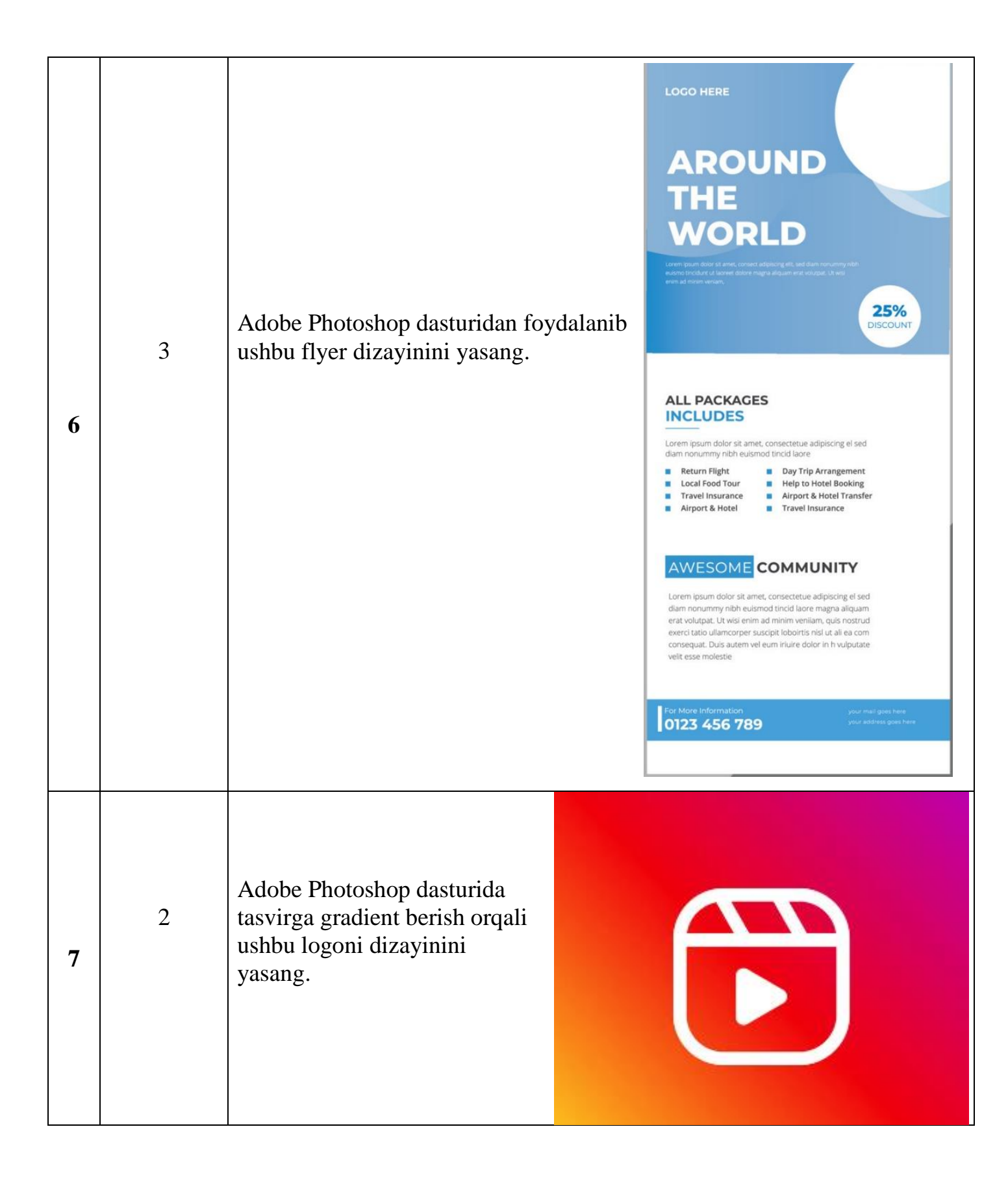

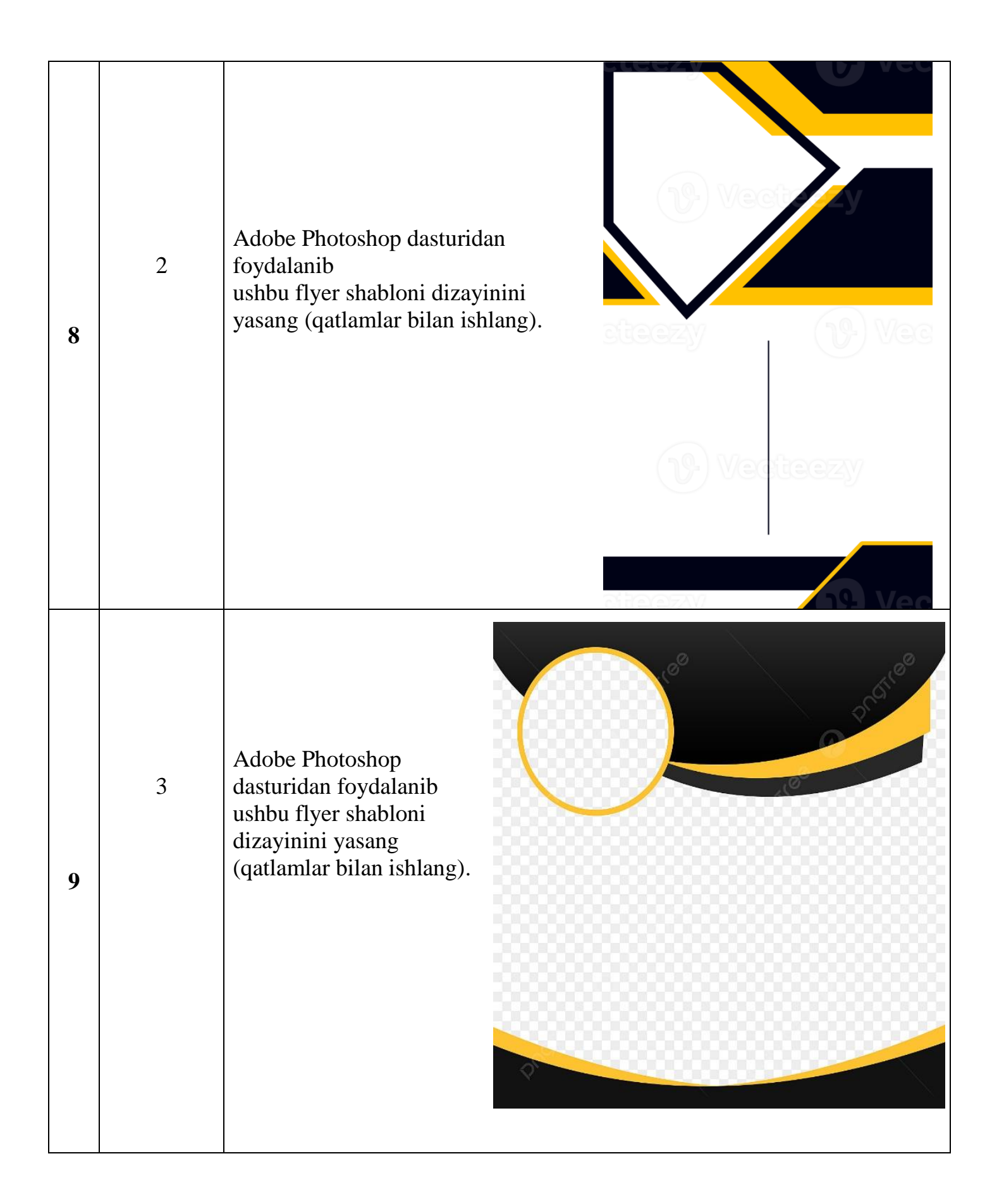

| 10 | 2 | Adobe Photoshop<br>dasturidan foydalanib<br>ushbu business card<br>shabloni dizayinini<br>yasang (qatlamlar bilan<br>ishlang). |
|----|---|----------------------------------------------------------------------------------------------------|
| 11 | 2 | Adobe Photoshop<br>dasturidan foydalanib<br>ushbu business card<br>shabloni dizayinini yasang<br>(qatlamlar bilan ishlang).    |
| 12 | 3 | Adobe Photoshop<br>dasturidan foydalanib<br>yonayotgan matin<br>ko'rinishini yasang.                                           |

| 13 | 2 | Adobe Photoshop<br>dasturidan foydalanib<br>ushbu business card<br>shabloni dizayinini yasang<br>(qatlamlar bilan ishlang). |
|----|---|----------------------------------------------------------------------------------------------------|
| 14 | 1 | Adobe Photoshop dasturidan<br>foydalanib logo dizayinini<br>yasang (qatlamlar bilan<br>ishlang).                            |
| 15 | 1 | Adobe Photoshop<br>dasturidan foydalanib<br>matinni aynan o'zini hosil<br>qiling.                                           |
| 16 | 2 | Adobe Photoshop dasturidan foydalanib yuqoridagi logoni yasang.                                                             |

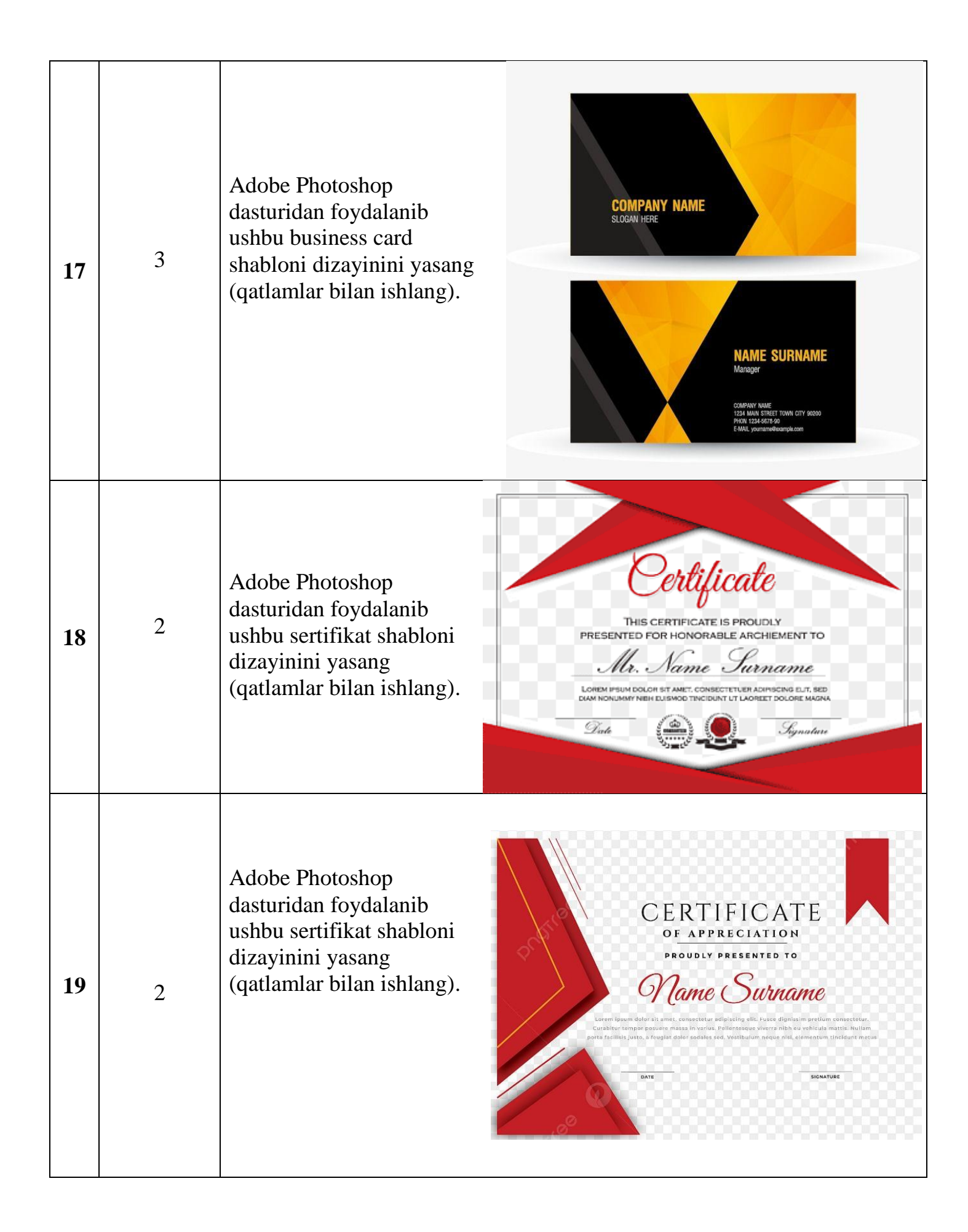

| 20 | 3 | Adobe Photoshop<br>dasturidan foydalanib<br>ushbu sertifikat<br>shabloni dizayinini<br>yasang (qatlamlar bilan<br>ishlang). | CRETIFICATE OF PARTICIPATION<br>DECRETIFICATE OF PARTICIPATION<br>DECRETIFICATE OF PARTICIPATION<br>DECRETIFICATE OF PARTICIPATION<br>DECRETIFICATE OF DECRETIFICATION<br>DECRETIFICATION<br>DECRETIFICATION |
|----|---|----------------------------------------------------------------------------------------------------|----------------------------------------------------------------------------------------------------|
| 21 | 2 | Adobe Photoshop<br>dasturidan foydalanib<br>ushbu sertifikat shabloni<br>dizayinini yasang<br>(qatlamlar bilan<br>ishlang). | <section-header><section-header><section-header><section-header><text><text></text></text></section-header></section-header></section-header></section-header>                                                                                                    |
| 22 | 2 | Adobe Photoshop<br>dasturidan foydalanib<br>ushbu sertifikat shabloni<br>dizayinini yasang<br>(qatlamlar bilan<br>ishlang). | Certificate       Orem ipsum dolor sit amet, cassectetur   orem ipsum dolor sit amet, cassectetur   orem ipsum dolor sit amet, cassectetur   Maren ipsum, usis nostrud exercit lation ullamcorper suscipit loborts insi sit at idiquip exe ea cosmodo consequat,   Maren ipsum   Maren ipsum    Maren ipsum   Maren ipsum    Maren   Maren ipsum   Maren ipsum   Maren ipsum   Maren ipsum   Maren ipsum   Maren ipsum    Maren   Maren    Maren   Maren    Maren   Maren   Maren   Maren   Maren   Maren   Maren   Maren   Maren    Maren   Maren   Maren   Maren   Maren   Maren   Maren   Maren   Maren   Maren   Maren   Maren   Maren   Maren   Maren   Maren   Maren   Maren   Maren   Maren   Maren   Maren   Maren   Maren   Maren   Maren   Maren   Maren                                                                                                    |

| 23 | 1 | Adobe Photoshop<br>dasturidan foydalanib<br>ushbu sertifikat<br>shabloni dizayinini<br>yasang (qatlamlar bilan<br>ishlang). | <section-header><section-header><section-header><section-header><section-header><section-header><text><text><text><text></text></text></text></text></section-header></section-header></section-header></section-header></section-header></section-header> |
|----|---|----------------------------------------------------------------------------------------------------|----------------------------------------------------------------------------------------------------|
| 24 | 1 | Adobe Photoshop<br>dasturidan foydalanib<br>ushbu logo dizayinini<br>yasang (qatlamlar bilan<br>ishlang).                   | <b>CHANEL</b>                                                                                                    |
| 25 | 1 | Adobe Photoshop<br>dasturidan foydalanib log<br>dizayinini yasang<br>(qatlamlar bilan ishlang).                             |                                                                                                    |

| 26 | 1 | Adobe Photoshop dasturidan<br>foydalanib barnd dizayinini<br>yasang.                   | BRINDO |
|----|---|----------------------------------------------------------------------------------------|--------|
| 27 | 1 | Adobe Photoshop dasturidan<br>foydalanib taniqli Adidas<br>logosini dizayinini yasang. | adidas |
| 28 | 1 | Adobe Photoshop dasturidan<br>foydalanib yo'l harakati<br>belgisini dizayinini yasang. |        |

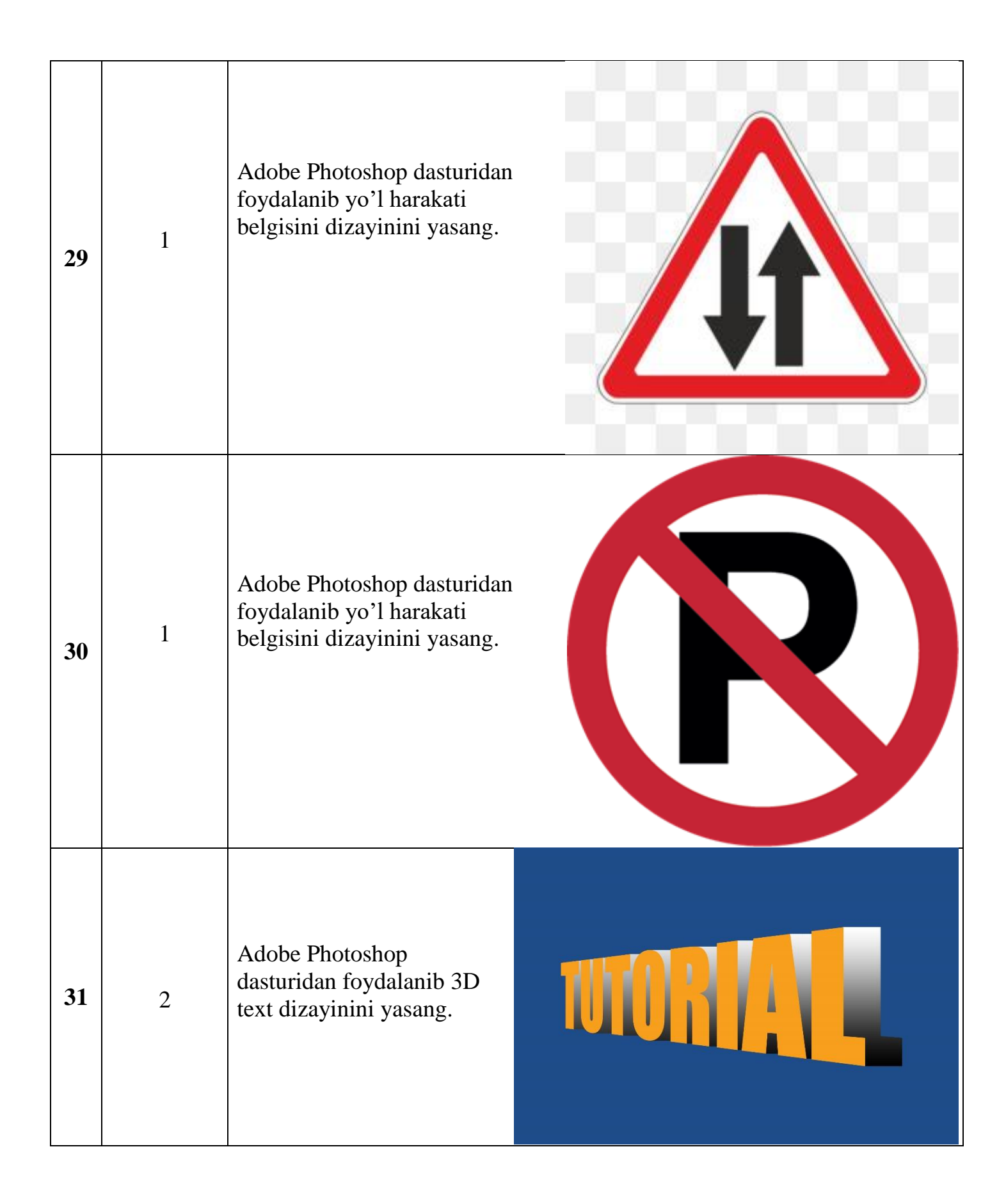

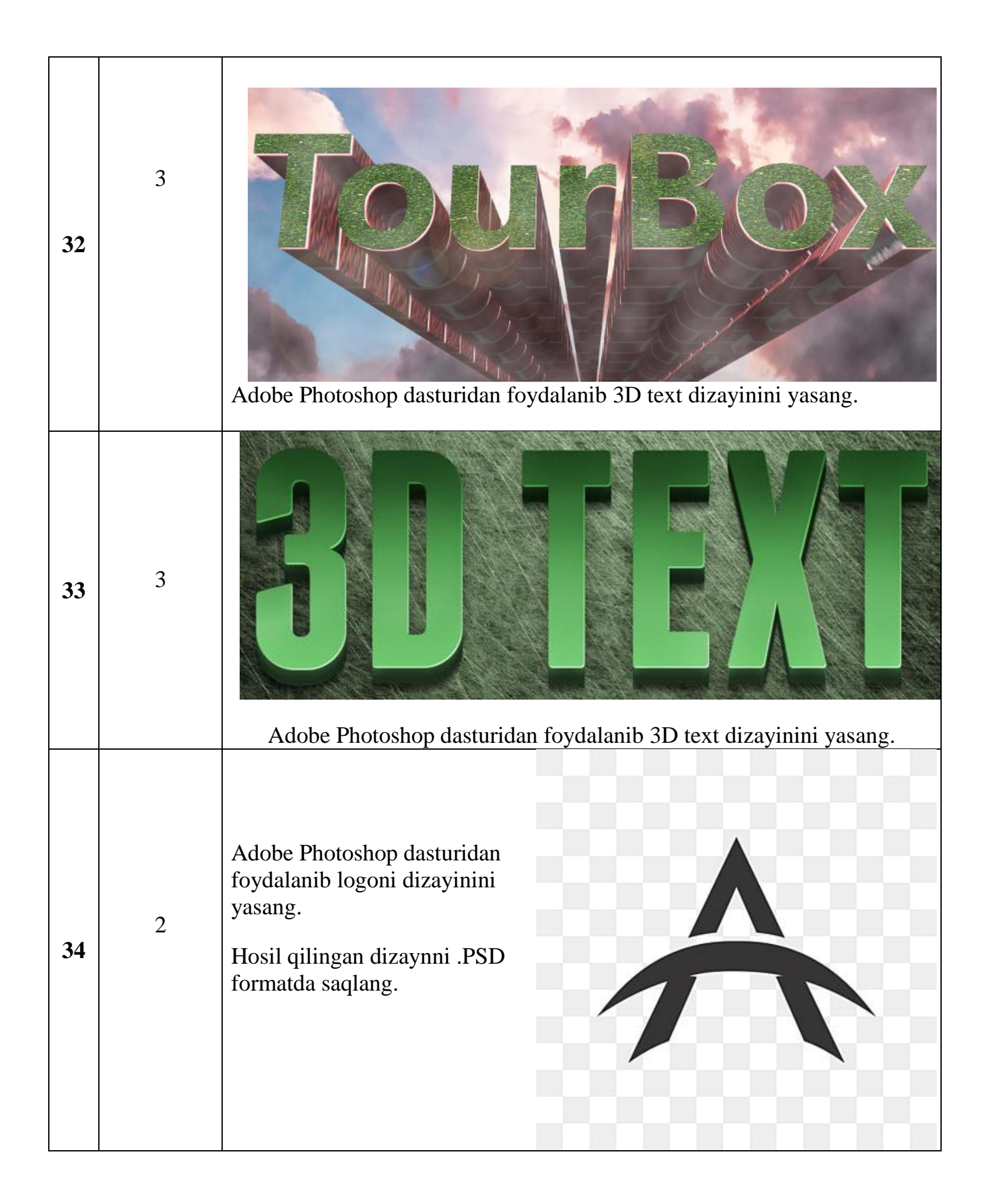

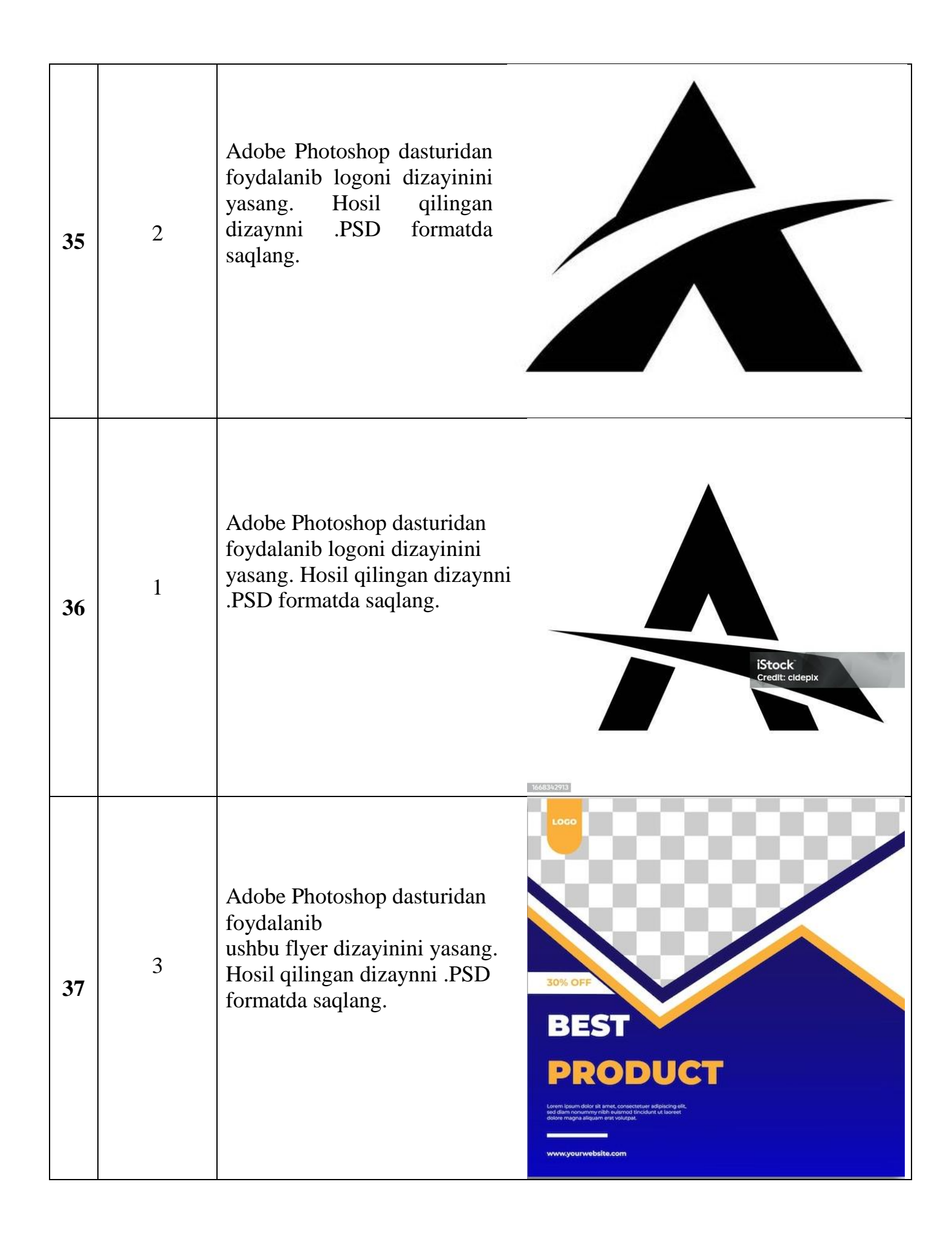

| 38. | 1 | Adobe Photoshop dasturidan<br>foydalanib<br>ushbu flyer dizayinini<br>yasang. Hosil qilingan<br>dizaynni .PSD formatda<br>saqlang. | <image/> up to<br>Sources<br>Sales           |
|-----|---|----------------------------------------------------------------------------------------------------|----------------------------------------------|
| 39  | 1 | Adobe Photoshop dasturidan<br>foydalanib<br>ushbu flyer dizayinini<br>yasang. Hosil qilingan<br>dizaynni .PSD formatda<br>saqlang. | 50%<br>off<br>NEW<br>PRODUCT<br>SALE<br>SALE |
| 40  | 1 | Adobe Photoshop dasturidan<br>foydalanib<br>ushbu flyer dizayinini yasang.<br>Hosil qilingan dizaynni .PSD<br>formatda saqlang.    | REVAL<br>INSTAGRAM POST DESIGN               |

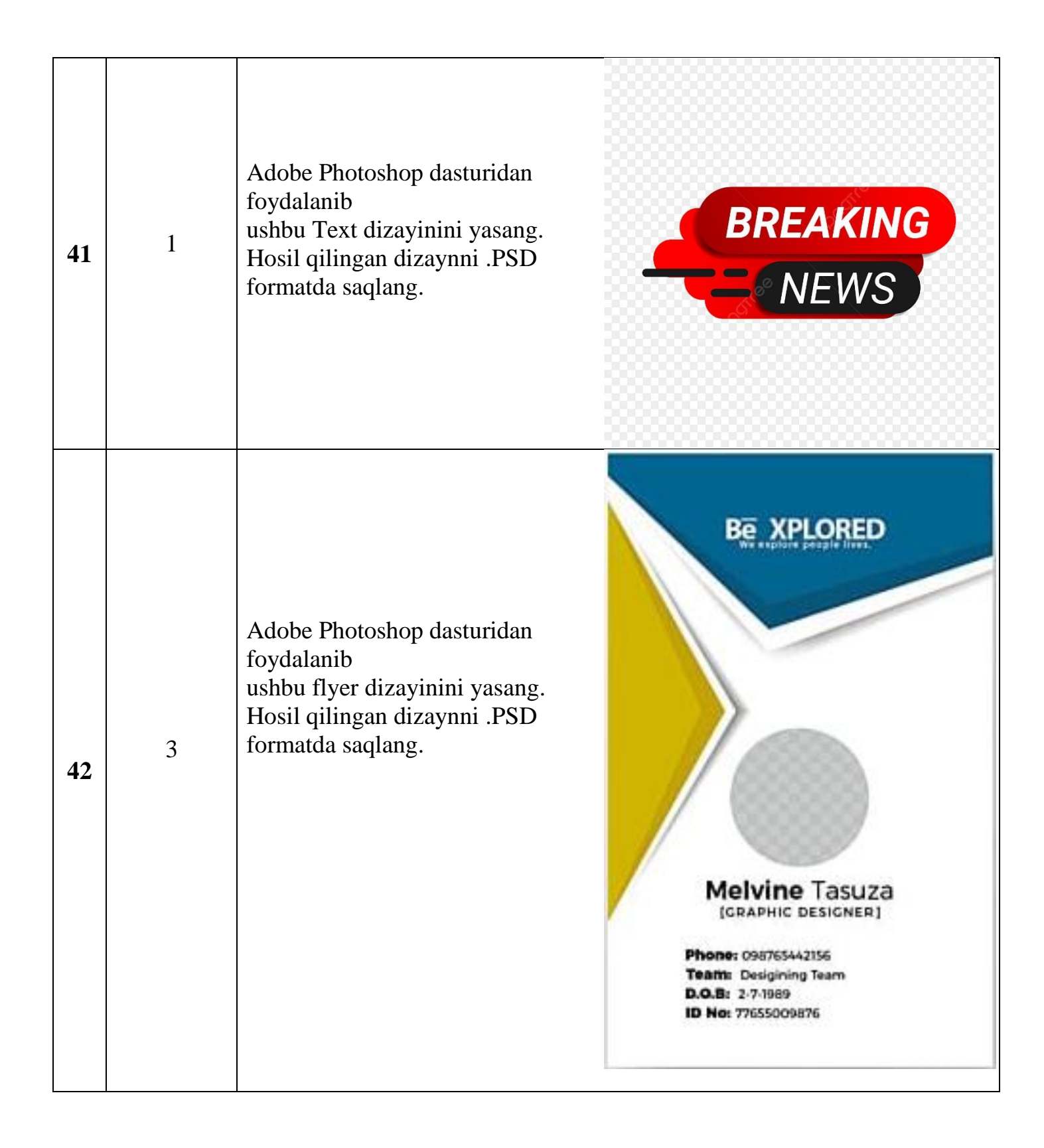

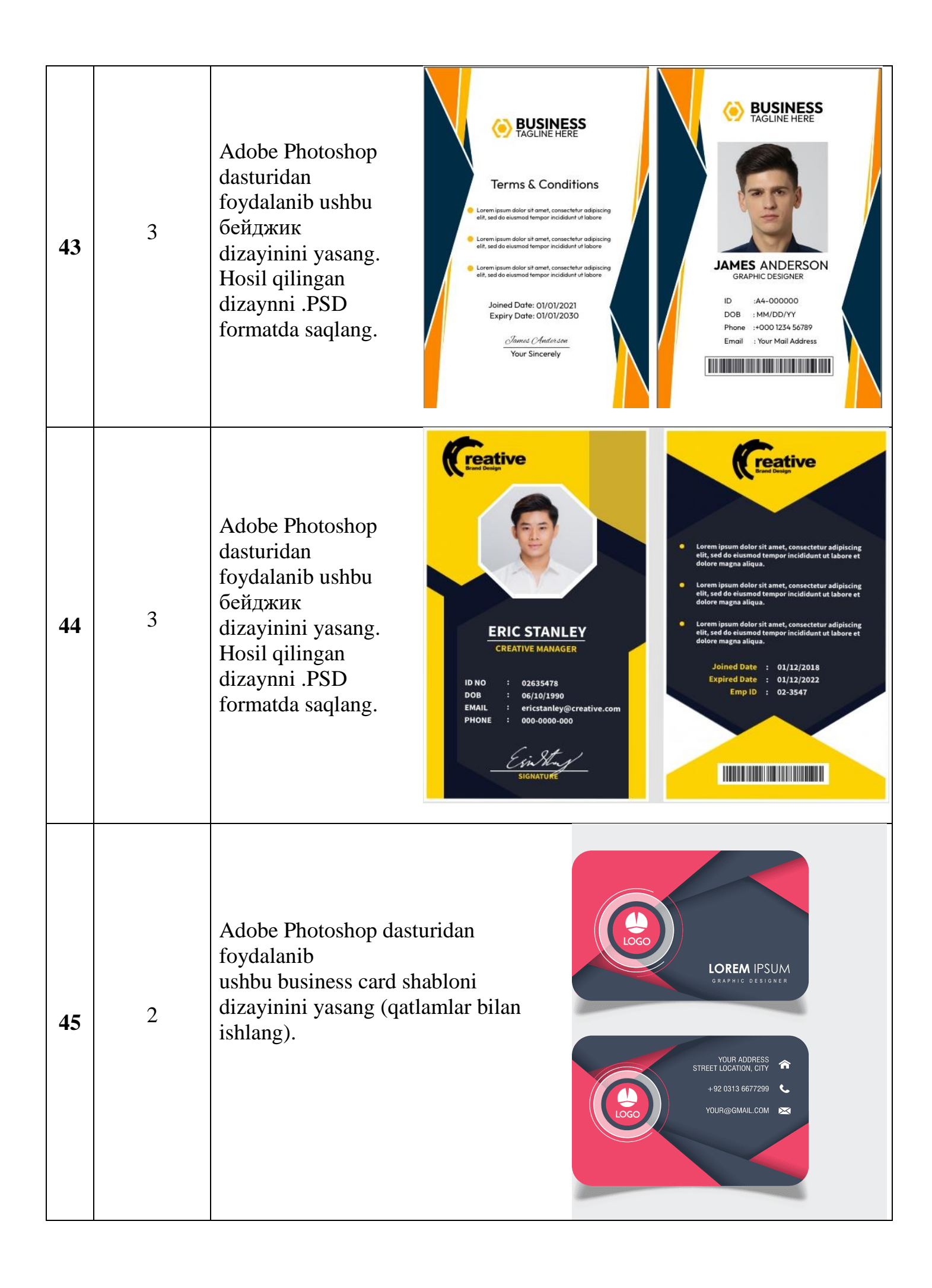

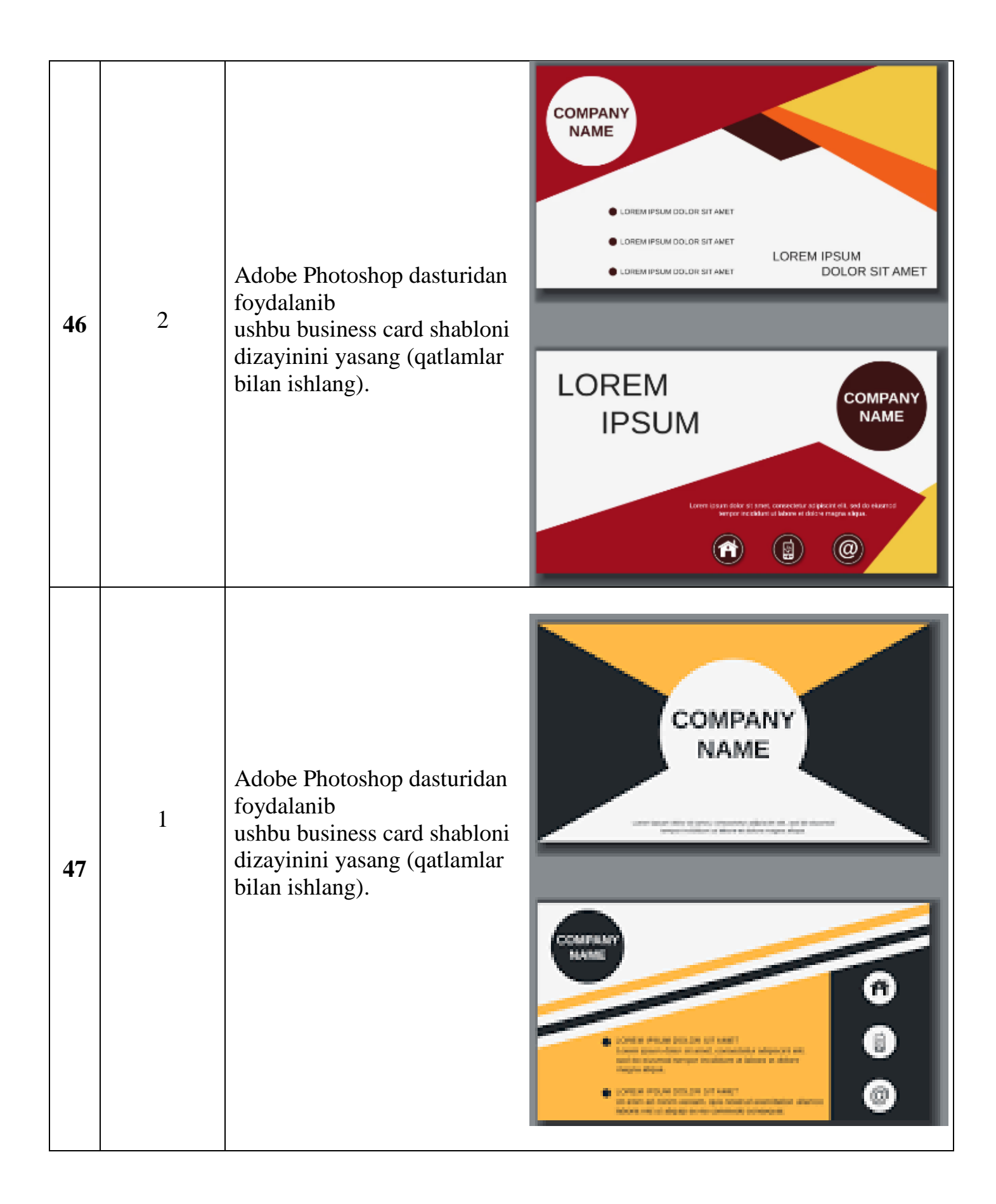

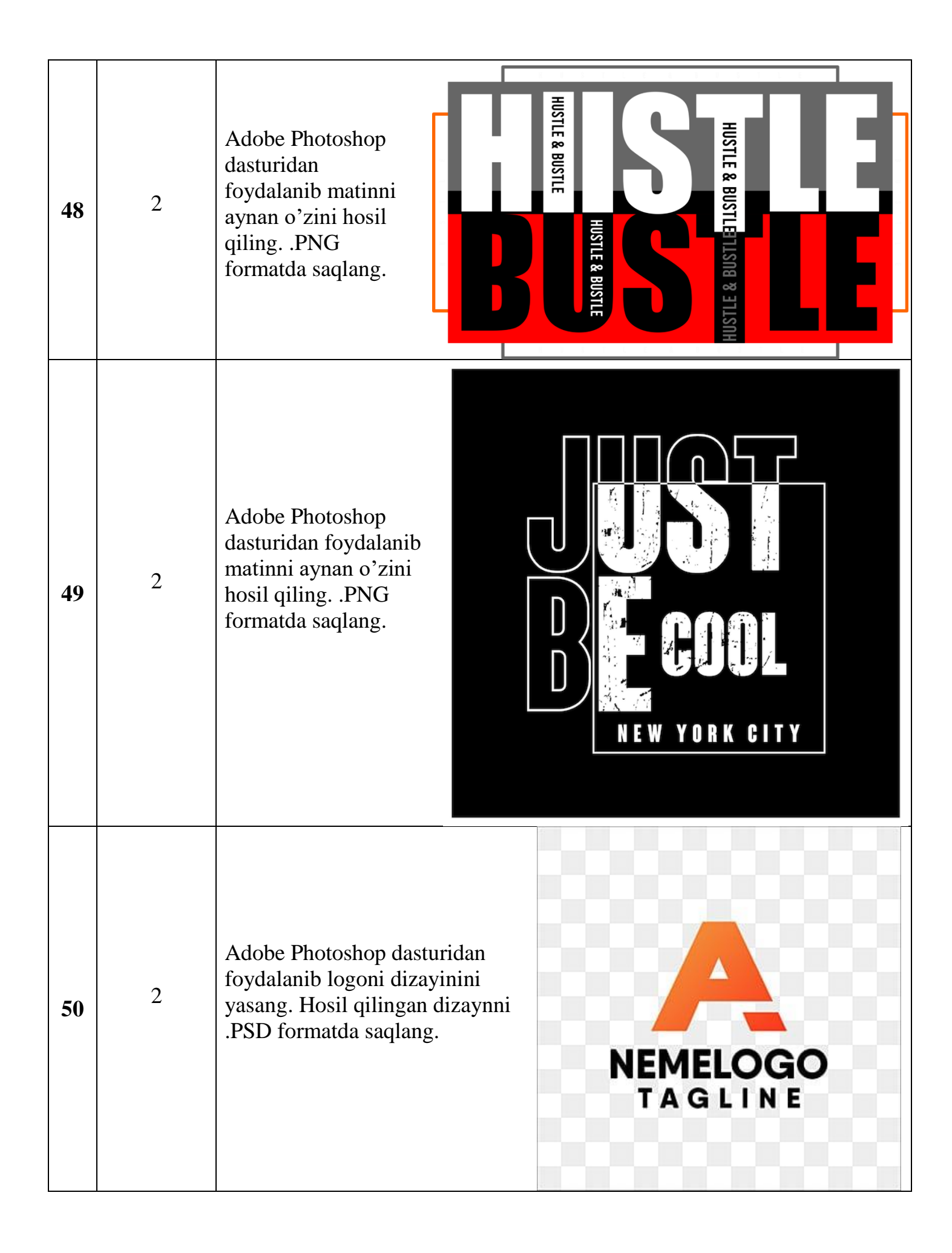